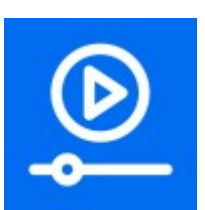

# **EZIPTV**

### **User Guide**

A Hybrid Player supports Unicast, Multicast and P2P Streaming.

www.ezhometech.com

Updated :03/26/2020 Version : 2.0

Copyright © EZhometech, Inc.

### Content

| 1.  | Introduction3                     |
|-----|-----------------------------------|
| 2.  | Software Requirement4             |
| 3.  | Hardware Requirement4             |
| 4.  | Software Specification5           |
| 5.  | Create Timeshift Channel6         |
| 6.  | Add New User6                     |
| 7.  | Timeshift Channels7               |
| 8.  | Video on Demand8                  |
| 9.  | EPG and Catch up TV10             |
| 10. | P2P12                             |
| 11. | Parent Control13                  |
| 12. | Unicast Setting14                 |
| 13. | Multicast Setting15               |
| 14. | MAC Address Protection16          |
| 15. | Timeshift Recording Buffer Size17 |
| 16. | Channel Logo Customization18      |
| 17. | Movie Logo Customization18        |

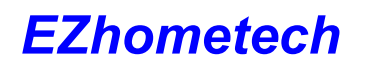

### 1. Introduction

EZIPTV can play automatically channels and movies list from Ezserver via unicast or multicast protocol.

Features:

- Live Channels and Video on Demand
- Support Unicast for internet and Multicast for LAN or WAN
- EPG and Catch up TV
- Parent Control of adult content.

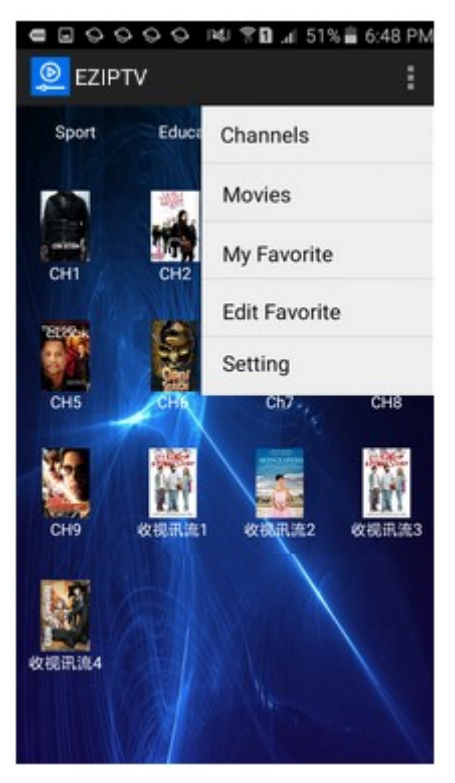

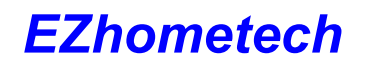

### 2. Software Requirement

| Items               | Version    |
|---------------------|------------|
| Ezhometech Ezserver | Enterprise |
| Android             | 5.0+       |

### 3. Hardware Requirement

| Items             | Specification  |
|-------------------|----------------|
| Processor         | Above 1.0GHz   |
| Memory            | At least 1GB   |
| Network Interface | 802.11 a/b/g/n |
| Disk Space        | 1GB            |

## www.ezhometech.com

## 4. Software Specification

| General Function |                                                       |  |  |
|------------------|-------------------------------------------------------|--|--|
| •                | HTTP Streaming Protocol                               |  |  |
| •                | MAC Address protection                                |  |  |
| •                | Support Smart TV, IP STB, Tablet PC, Mobile Phone     |  |  |
| •                | Support Touch Screen Menu                             |  |  |
| •                | Support Remote Controller                             |  |  |
| •                | Support Video Server: EZserver                        |  |  |
| •                | Automatic App Update                                  |  |  |
| •                | Automatic Start                                       |  |  |
| IPTV/C           | тт                                                    |  |  |
| •                | Video Streaming From Ezserver                         |  |  |
| •                | Channel Selection                                     |  |  |
| •                | Channels for play, pause, forward/backward seek       |  |  |
| •                | Video Format: MPEG2/H264 Transport Stream, Adobe FLV  |  |  |
| •                | My Channels                                           |  |  |
| •                | My Favorite                                           |  |  |
| •                | Time expired checking                                 |  |  |
| •                | Automatic Channel Update                              |  |  |
| •                | EPG                                                   |  |  |
| •                | Catch up TV                                           |  |  |
| •                | Parent Control                                        |  |  |
| Video            | On Demand                                             |  |  |
| •                | Video Format : MP4, Adobe FLV                         |  |  |
| •                | Playback : Pause, Play, Resume, Forward/Backward Seek |  |  |
| •                | Menu Bar for Movie Category                           |  |  |
| •                | Automatic and Real-Time Movie Category Update         |  |  |
| •                | My Movies                                             |  |  |
| •                | Easy-to-Use Playback Menu                             |  |  |
| •                | Parent Control                                        |  |  |
| Setting          | 1                                                     |  |  |
| •                | User Name and Password                                |  |  |
| •                | Domain Name                                           |  |  |
| •                | Port                                                  |  |  |

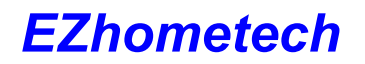

### 5. Create Timeshift Channel

- Login IPTV panel
- $\circ$  Click Channel button and set Type to DVR, then click Save button.

| Ezserver |                    |                 |
|----------|--------------------|-----------------|
|          | Add Cut Refr       | resh Import OFF |
|          | Category           | Туре            |
| Channel  | Sport<br>Next Last | DVR •           |
|          |                    |                 |

### 6. Add New User

- Login IPTV panel
- Click User button to add new user.

| Add Cut Cleanup Expired                                                                                                    | Delete                          | Search                    |
|----------------------------------------------------------------------------------------------------|---------------------------------|---------------------------|
| U: User No. :<br>User Name :<br>User Name :<br>Password :<br>2 test Group :<br>Showin Expired Time :<br>IP :<br>MAC ID :<br>Add | 3 Robert 1234 sliver 09/19/2019 | × red T<br>1/202<br>1/202 |

### 7. Timeshift Channels

When you click a **timeshift channel** icon to watch it, you can click any position of the screen to enable OSD menu for **seek bar** and **menu list funtions**.

- Click EPG button to show EPG List
- Click Pause / Play button to pause / resume the channel.
- For seek bar, you can click drag the seek button to forward/backward channel.
- For **channel zapping**, you can silde your finger from left-to-right or right-to-left to zap a channel.
- For **ToLive button**, you can watch the live channel back.

| -              | and the second                          | TRT            |
|----------------|-----------------------------------------|----------------|
|                | AND AND AND AND AND AND AND AND AND AND |                |
|                | EPG                                     | ALC: NO        |
|                | Pause                                   |                |
| -              | Cancel                                  | 04/14 19       |
| 04/14 19:52:02 |                                         | 04/14 19:54:59 |

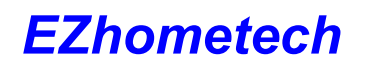

#### 8. Video on Demand

Select MOVIES in main menu to get all movies with categories as below:

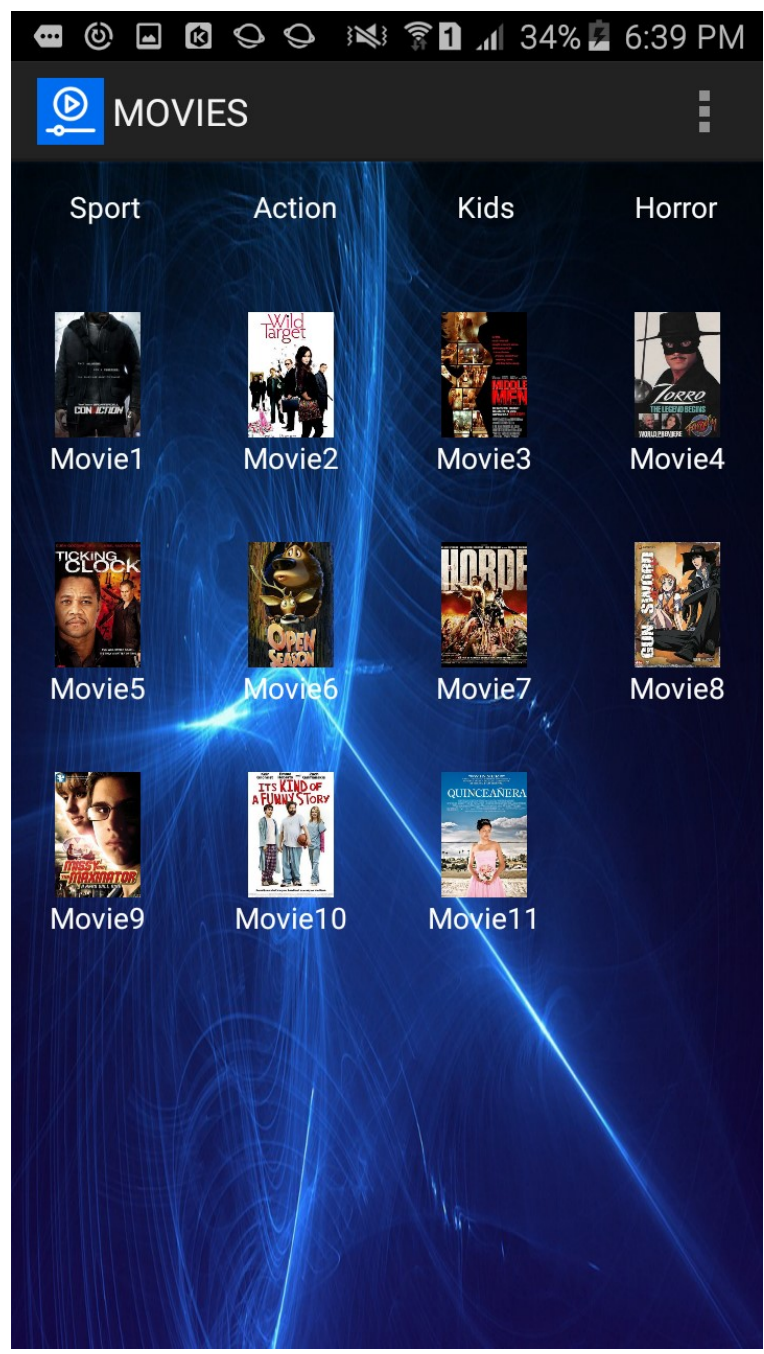

#### www.ezhometech.com

Select one movie icon to watch the movie. You can also click any position of the screen to enable OSD menu for the **seek bar** and **playback buttons**.

- Click Pause / Play button to pause / resume the channel.
- For seek bar, you can click drag the seek button to forward/backward movie.

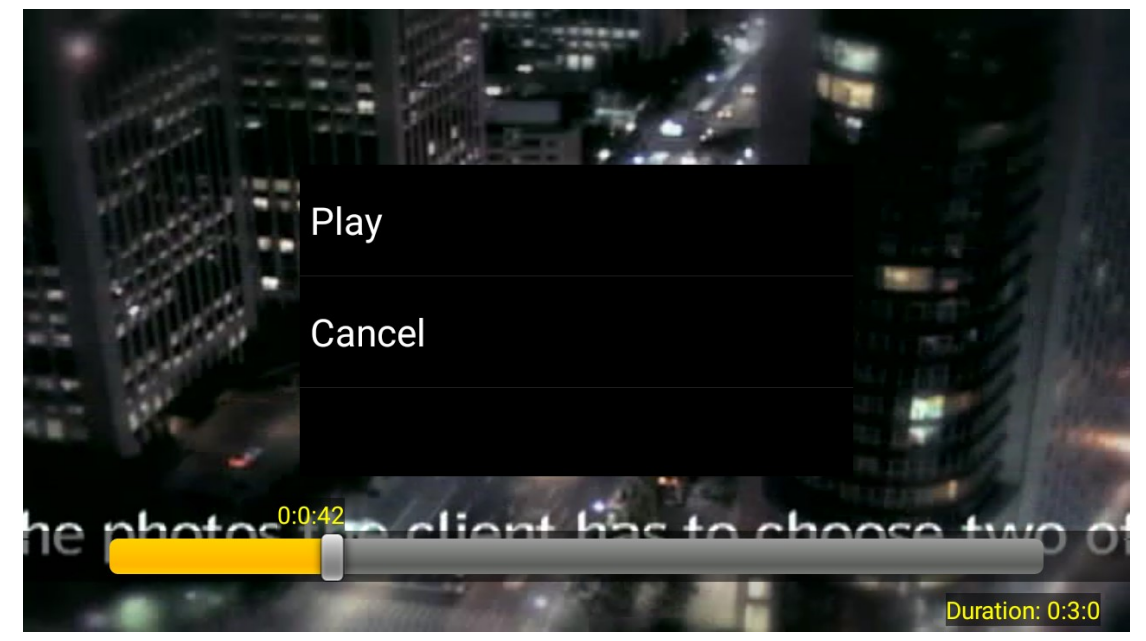

www.ezhometech.com

#### 9. EPG and Catch up TV

- Click Panel Setting to set EPG source by two options as below:
  - Source from XMLTV: Input XMLTV http link in item#15

| Ezserver    |                                                                                                    |           |
|-------------|----------------------------------------------------------------------------------------------------|-----------|
| (2) Setting | Save<br>EPG Setting:                                                                                                    |           |
|             | 14. MPEG Iransport Stream:         1         Value: 0 (disabled), 1 (Real Time Extraction)           15. XMLTV EPG URL:         http://www.ezhometech.com/~karlo/iptv/epg.xml | (per day) |
|             |                                                                                                    |           |

Note: XMLTV More information in TvProfil XMLTV service: http://tvprofil.net/xmltv/

■ Source from Embedded MPEG TS stream: set "1" in item#14

| Ezserver  |                                                                                            |           |
|-----------|--------------------------------------------------------------------------------------------|-----------|
|           | Save                                                                                       |           |
| O Setting | EPG Setting:<br>14. MPEG Transport Stream: 1 Value: 0 (disabled), 1 (Real Time Extraction) |           |
|           | 15. XMLTV EPG URL: http://www.ezhometech.com/~karlo/iptv/epg.xml                           | (per day) |

- Restart Ezserver
- Click Panel EPG button to check Channel EPG available as below:

| Al v4.1(08/27/18)                                    | Add | Refresh                              |                                     | С | hannel No.: 2 ▼ 2018 ▼     |    | 05 ▼<br>05           | Query       |
|------------------------------------------------------|-----|--------------------------------------|-------------------------------------|---|----------------------------|----|----------------------|-------------|
| Network interface: eth0<br>Mac address: 001D090FD6D4 | No. | Start Time<br>YYYY/MM/DD<br>hh:mm:ss | Stop Time<br>YYYY/MM/DD<br>hh:mm:ss |   | Program Title              |    | 01<br>02<br>03<br>04 | Progra      |
|                                                      | 1   | 2018/05/14 00:55:00                  | 2018/05/14 01:55:00                 | : | Trezor                     | Tr | 06<br>07<br>08       | dna od de   |
| 👼 EPG                                                | 2   | 2018/05/14 01:55:00                  | 2018/05/14 02:40:00                 | ŝ | TV lica Kao sav normala    | к  | 09                   | u ovim stre |
|                                                      | 3   | 2018/05/14 02:40:00                  | 2018/05/14 03:15:00                 | ł | Srpski sanitet u Velikom r | s  | 11                   | u balkans   |
|                                                      | 4   | 2018/05/14 03:15:00                  | 2018/05/14 03:40:00                 | ł | Srbi u Australiji          | Ľ  | 12                   |             |
|                                                      | 5   | 2018/05/14 03:40:00                  | 2018/05/14 04:05:00                 | 1 | Šest lica tanga            | Mu | uzicka               | emisija R   |

• Click Player EPG button to show the below EPG list of the channel and [\*] optiion of one program name is for Catch up TV that was recorded by its EPG time.

www.ezhometech.com

| 04/07/18 (Sat)              | [*] 00:25 Vesti RTS               |
|-----------------------------|-----------------------------------|
| 04/08/18 (Sun)              | 00:30 Snouborder (2003)           |
| 04/09/18 (Mon)              | 02:20 Cvat lipe na Balkanu (2011) |
| 04/10/18 (Tue)              | 03:10 Bili smo prvaci sveta       |
| 04/11/18 (Wed)              | 03:36 Oko                         |
| and the state of the second |                                   |

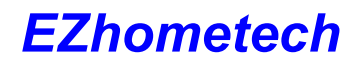

www.ezhometech.com

#### 10.P2P

- Disable P2P Seed: P2P Connection = 0
- Enable P2P Seed: P2P Connection > 0
- **P2P Connection = 5** means 5 connections for any player as EZIPTV, VLC, XCIPTV, and etc.
- Open Port 8000 in virtual server or forwarding in user router.

|                | 🛜 🛍 99% 团 22:54 |
|----------------|-----------------|
| EZIPTV         |                 |
|                |                 |
| Version: 2.0   |                 |
| User name:     | test            |
| Password:      | ••••            |
| Domain name :  | 192.168.0.9     |
| Port :         | 17000           |
| P2P Connection | : _5            |
| Save           | Cancel          |

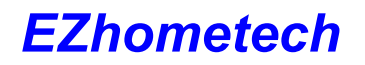

www.ezhometech.com

### **11.** Parent Control

Add "18+" keyword into channel and movie categories of IPTV Panel

| Ezserver |                |               |
|----------|----------------|---------------|
|          | Add Cut Refres | sh Import OFF |
|          | Category       | Туре          |
| Channel  | Sport (18+)    | DVR 🔹         |
|          | Next Last      |               |

Input rating password in user more profile as below:

| Level:           | Administrator • |
|------------------|-----------------|
| Rating Password: | marocco2        |
| IP 5:            | 192.168.0.4     |
| IP 4:            | 192.168.0.3     |
| IP 3:            | 192.168.0.2     |
| IP 2:            | 192.168.0.1     |
| User:            | root            |

When one player starts to play the channels or movies of the category, the player shows passowrd dialog as below:

| •     | 8 🕨 🦛 🤇         | 000000       | 000000              |        | 🛯 50% 📕 4:27 PM |  |  |  |  |
|-------|-----------------|--------------|---------------------|--------|-----------------|--|--|--|--|
| CH    | IANNELS         |              |                     |        |                 |  |  |  |  |
| 18+   | Educatio<br>8+) | on(1 Action  | Kids                | Horror | Sport           |  |  |  |  |
|       | Please in       | put rating p | assword.            |        | LIBURS W        |  |  |  |  |
| RTS 1 | Password:       |              |                     |        |                 |  |  |  |  |
| NG.   |                 | Ok           | Cancel              |        |                 |  |  |  |  |
| CH9   | 收视讯流1           | 收视讯流2 收视话    | 1<br>1<br>1流3 收视讯流4 | udp    | df              |  |  |  |  |
|       |                 |              |                     |        |                 |  |  |  |  |

www.ezhometech.com

### 12. Unicast Setting

When you start EZIPTV Player first time, you have to input Ezserver Information into the Setting. The Setting includes User name, Password, Domain name and Port No. as below:

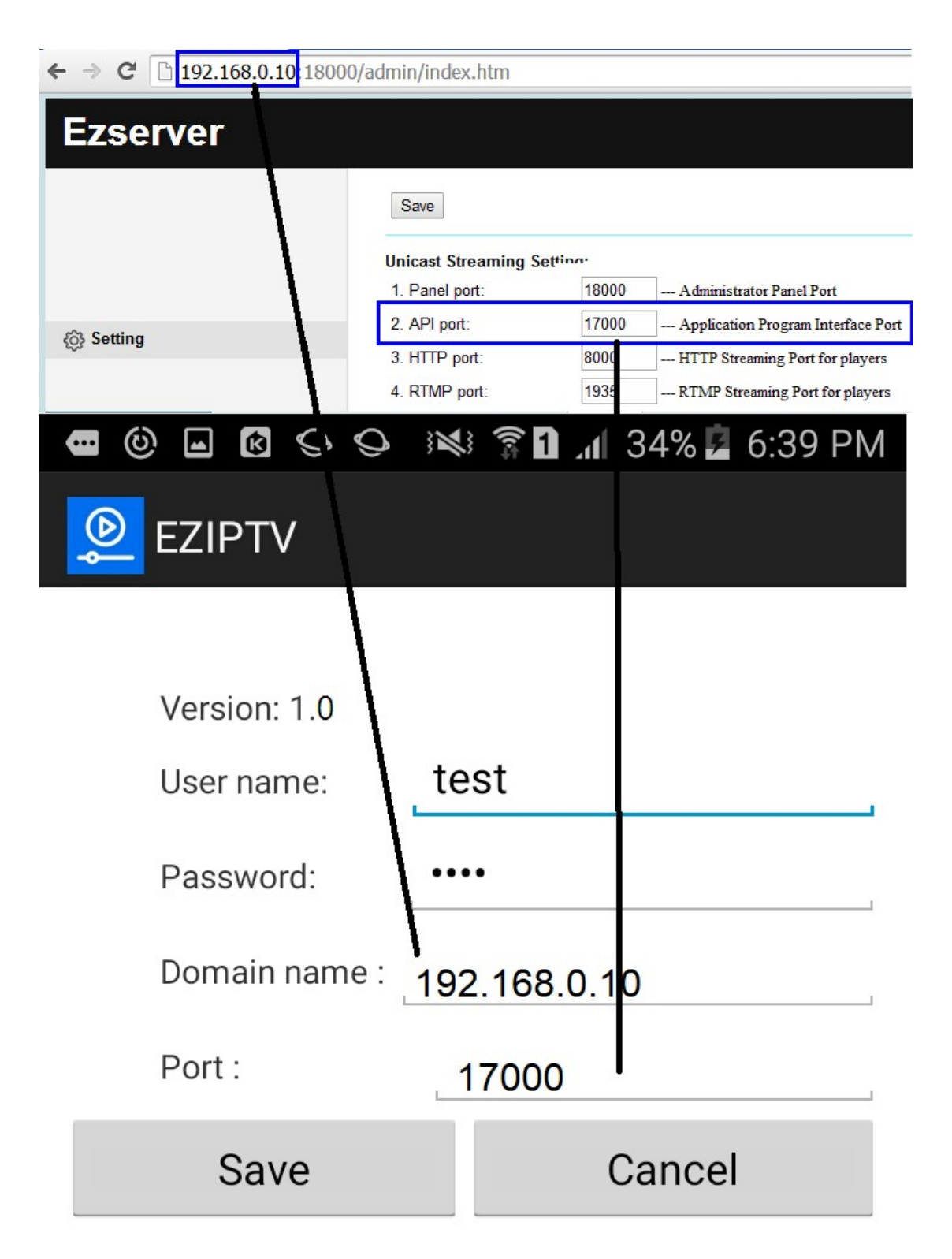

www.ezhometech.com

### 13. Multicast Setting

When you enable multicast streaming output in Ezserver IPTV Panel as below picture, EZIPTV will automatically play channels by Multicast Output instead of Unicast streaming.

| Ezserver    |                                |                                                                                                    |
|-------------|--------------------------------|----------------------------------------------------------------------------------------------------|
|             | Save                           |                                                                                                    |
| (ô) Setting | Multicasting Streaming Setting | i i constante de la constante de la constante de la constante de la constante de la constante de la constante d |
|             | 6. Multicast IP :              | 225.1.1.1                                                                                                    |
|             | 7. Multicast port:             | 9001                                                                                                    |

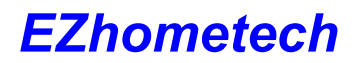

### 14. MAC Address Protection

EZIPTV Player supports MAC Address mechanism with Ezserver for Video Streaming Protection.

Administrator can add new user withj MAC ID.

| Add Cut                                    | Cleanup Expired                                                                          | Delete                                               | Search |   | 17                                |
|--------------------------------------------|------------------------------------------------------------------------------------------|------------------------------------------------------|--------|---|-----------------------------------|
| Us<br>1 root<br>2 test<br>3 Robe<br>Showin | User No. :<br>User Name :<br>Password :<br>Group :<br>Expired Time :<br>IP :<br>MAC ID : | 3<br>David<br>1234<br>basic ▼<br>360<br>B047BF5D982B |        | × | red Ti<br>1/202<br>1/202<br>/2019 |
|                                            |                                                                                          |                                                      |        |   |                                   |

When the player connects EZserver, EZserver will check its MAC Address for the legal connection. If the player has correct MAC Address with its user name, EZserver will show its connection in Player panel with its MAC Address.

| Ezserver                                             |                                    |      |         |                                    |                      |                                     |              |              |     |         | L        | OGOUT |
|------------------------------------------------------|------------------------------------|------|---------|------------------------------------|----------------------|-------------------------------------|--------------|--------------|-----|---------|----------|-------|
| Al v4.1(07/04/18)                                    | Auto Refresh Refresh Filter Search |      |         |                                    |                      |                                     |              |              |     |         | Total: 2 |       |
| Network interface: eth0<br>Mac address: 001D090FD6D4 | No.                                | User | Session | User Agent                         | Watching<br>CH/Moive | Starting Time                       | IP           | MAC ID       | ISP | Country | Protocol |       |
|                                                      | 2                                  | test | 2       | VLC/2.2.4<br>LibVLC/2.2.4          | TV1 (1)              | 2018/07/04<br>19:55:59<br>(0:00:11) | 192.168.0.10 | N/A          | N/A | ZZ      | HTTP     |       |
|                                                      | 1                                  | test | 1       | Dalvik/2.1.0 (Linux;<br>U; Android | TV2 (2)              | 2018/07/04<br>19:55:16<br>(0:00:54) | 192.168.0.8  | B047BF5D982B | N/A | ZZ      | HTTP     |       |
| Active connection                                    |                                    |      |         |                                    |                      |                                     |              |              |     |         |          |       |

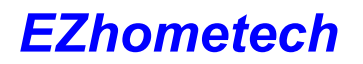

www.ezhometech.com

### 15. Timeshift Recording Buffer Size

It is the duration for recording live video to do timeshift functions as pause, resume, backward and forward.

| Ezserver   |                                          |      |         |
|------------|------------------------------------------|------|---------|
|            | Save                                     |      |         |
|            | Channel Setting:                         |      |         |
|            | 8. Channel Input Buffer No.:             | 8000 | Panel w |
| Sotting    | 9. Channel Streaming Prebuffer No.:      | 2000 | The va  |
| ig sealing | 10. Channel Streaming Bitrate Tolerance: | 0    | Value:  |
|            | 11. Channel Reconnection Interval:       | 7    | sec.    |
|            | 12. DVR Duration:                        | 60   | min.    |

#### 16. Channel Logo Customization

Channel icons and categories are defined in the icon path and category field of each channel in the IPTV Panel

| Ezserver                                             |   |    |              |    |        |          |           |                |                 |                |          |
|------------------------------------------------------|---|----|--------------|----|--------|----------|-----------|----------------|-----------------|----------------|----------|
| AI v4.1(07/04/18)                                    | A | dd | Cut Refresh  | 10 | Import | OFF      | Delete    | 9              |                 | Search         |          |
| Network interface: eth0<br>Mac address: 001D090FD6D4 |   |    | Channel Name |    |        | M        | edia Sou  | rce            | Icon            | Path           | Category |
|                                                      |   | 1  | TV1          | :  | http:/ | /192.168 | 8.0.10:80 | 163/1.ch?u=tes | file://media/p  | ictures/Kids/  | Sport    |
| C Channel                                            |   | 2  | TV2          | 1  | http:/ | /192.168 | 8.0.10:80 | 63/1.ch?u=tes  | file://media/pi | ctures/Kids/:  | Sport    |
|                                                      |   | 3  | TV3          | :  | http:/ | /192.168 | 0.10:80   | 63/1.ch?u=tes  | file://media/pi | ictures/Kids/  | Sport    |
|                                                      |   | 4  | TV4          | :  | http:/ | /192.168 | 8.0.10:80 | 63/1.ch?u=tes  | file://media/p  | ictures/Kids/: | Sport    |
|                                                      |   | 5  | TV5          | :  | http:/ | /192.168 | .0.10:80  | 63/1.ch?u=tes  | file://media/pi | ictures/Kids/: | Sport    |
|                                                      | 8 | 6  | TV6          | :  | http:/ | /192.168 | 8.0.10:80 | 63/1.ch?u=tes  | file://media/pi | ictures/Kids/. | Sport    |
|                                                      |   | 7  | TV7          | :  | http:/ | /192.168 | .0.10:80  | 163/1.ch?u=tes | file://media/pi | ictures/Kids/; | Sport    |

The icon property is as below:

- Size: 242x350 pixels
- Image format: jpg
- File extension name: .jpg

#### 17. Movie Logo Customization

Movie icons and categories are defined in the icon path and category field of each movie

#### in the IPTV Panel.

| Ezserver                                             |    |   |                  |     |                                     |                                  |          |  |  |  |  |
|------------------------------------------------------|----|---|------------------|-----|-------------------------------------|----------------------------------|----------|--|--|--|--|
| Al v4.1(07/04/18)                                    | Ad | d | Cut Refresh Impo | ort | Delete                              | Search                           |          |  |  |  |  |
| Network interface: eth0<br>Mac address: 001D090FD6D4 | 8  |   | Movie Name       |     | Media Source                        | Icon Path                        | Category |  |  |  |  |
|                                                      |    | 1 | MOVIE1           | :   | file://middleware/videos/Sports/1.n | file://middleware/pictures/Sport | Sports   |  |  |  |  |
|                                                      | 8  | 2 | MOVIE2           | :   | file://middleware/videos/Kids/1.flv | file://middleware/pictures/Kids/ | Kids     |  |  |  |  |
| Movie                                                |    | 3 | MOVIE3           | 1   | file://middleware/videos/Kids/1.flv | file://middleware/pictures/Kids/ | Kids     |  |  |  |  |
|                                                      |    | 4 | MOVIE4           | ÷   | file://middleware/videos/Kids/1.flv | file://middleware/pictures/Kids/ | Kids     |  |  |  |  |
|                                                      |    | 5 | MOVIE5           | :   | file://middleware/videos/Kids/1.flv | file://middleware/pictures/Kids/ | Kids     |  |  |  |  |
|                                                      |    | 6 | MOVIE6           | 1   | file://middleware/videos/Kids/1.flv | file://middleware/pictures/Kids/ | Kids     |  |  |  |  |
|                                                      |    | 7 | MOVIE7           | :   | file://middleware/videos/Kids/1.flv | file://middleware/pictures/Kids/ | Kids     |  |  |  |  |

The icon property is as below:

- Size: 242x350 pixels
- Image format: jpg
- File extension name: .jpg